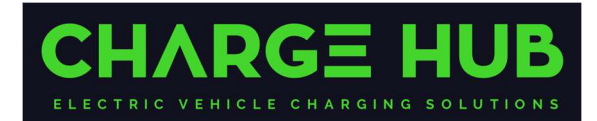

## **Viaris – Set Charging Management Platform**

## **1** Set up Procedure.

Follow the below instructions:

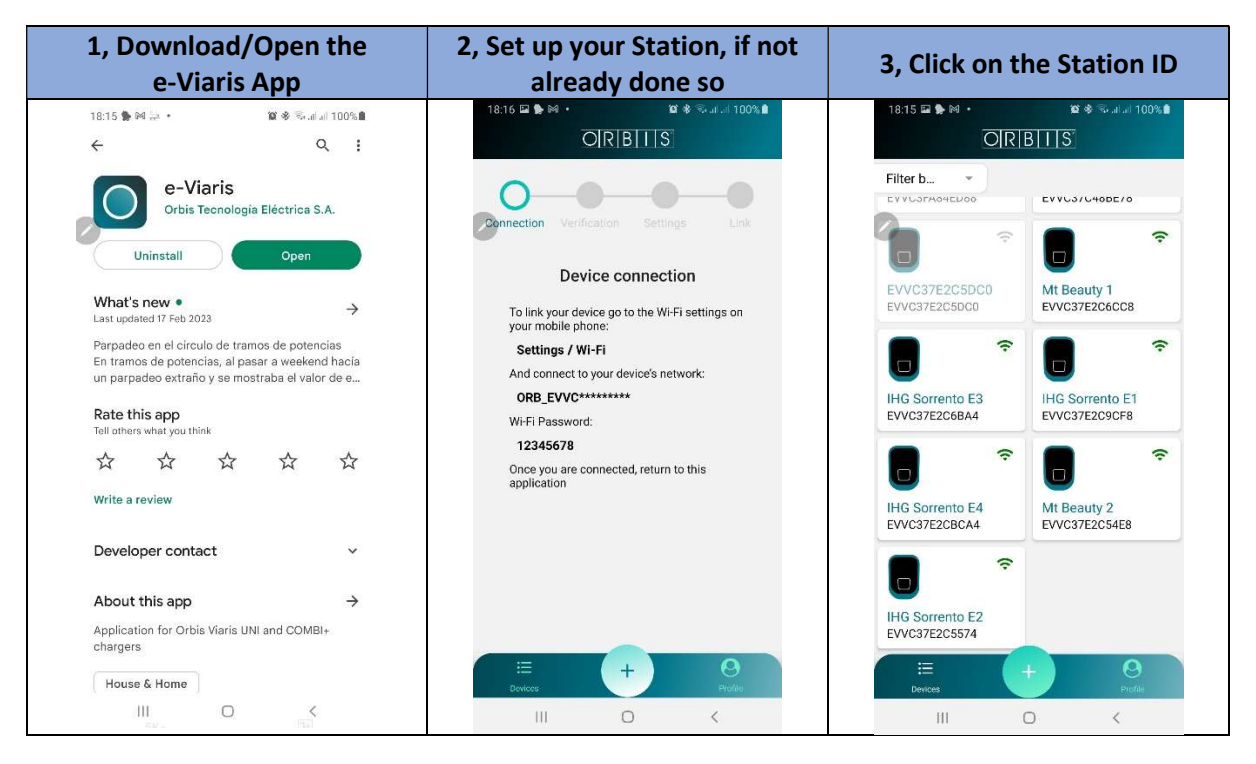

| 4, Go to 'Settings', then click<br>on 'Firmware Update' | 5, Update to latest available<br>Firmware                                       | 6, Click on 'OCPP'.                |  |
|---------------------------------------------------------|---------------------------------------------------------------------------------|------------------------------------|--|
| 18:17 🖼 🦣 🛤 • 📁 🕼 🕸 🖓 네네 100% 💼                         | 18:18 🖬 🐘 🛤 🔹 🥻 🕸 🎕 🖗 🖬                                                         | 18:17 🖬 🐎 🚧 🔹 🕼 🕯 😵 🖓 al al 100% 🛢 |  |
| ← EVVC37E2C9CF8                                         | ← EVVC37E2C9CF8                                                                 | ← EVVC37E2C9CF8                    |  |
| DEVICE ANALYTICS LOGS                                   | DEVICE ANALYTICS LOGS                                                           | DEVICE ANALYTICS LOGS              |  |
| Network settings                                        | Firmware update ×                                                               | Network settings                   |  |
| 📸 Connectivity >                                        |                                                                                 | 📸 Connectivity >                   |  |
| • Access point                                          | Device firmware version: 6.2.8<br>Your device has the latest version available. | Access point →                     |  |
| ❤ Wifi >                                                |                                                                                 | 🗢 Wifi >                           |  |
| General settings                                        |                                                                                 | General settings                   |  |
| F Power >                                               |                                                                                 | F Power >                          |  |
| Date and time >                                         |                                                                                 | Date and time >                    |  |
| Schedule planning >                                     |                                                                                 | O Schedule planning →              |  |
| S Touch / RFID >                                        |                                                                                 | S Touch / RFID >                   |  |
| ♪ 0CPP >                                                |                                                                                 | OCPP >                             |  |
| Installation settings                                   |                                                                                 | Installation settings              |  |
| ③ Power sections >                                      |                                                                                 | O Power sections >                 |  |
| Solar configuration >                                   | III O <                                                                         | Solar configuration                |  |

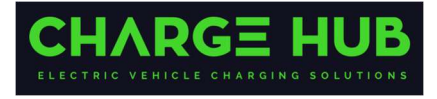

| 7, Activate, then enter OCPP<br>URL address and Port '80',<br>Save |                                                                          |                                                                                     |                              |     |  |
|--------------------------------------------------------------------|--------------------------------------------------------------------------|-------------------------------------------------------------------------------------|------------------------------|-----|--|
|                                                                    | 18:18 🖬 🛸 🕅                                                              | Juve                                                                                | ي اندې قو کې<br>د اندې قو کې | 99% |  |
|                                                                    | ← EVVC37E2C9CF8                                                          |                                                                                     | e ()                         |     |  |
|                                                                    | DEVICE                                                                   | ANALYTICS                                                                           | LOGS                         | ۵   |  |
| 8                                                                  | >                                                                        | OCPP                                                                                |                              | ×   |  |
|                                                                    | You can act<br>charger to a<br>Act<br>00PP serv<br>0920043<br>Port<br>80 | ivate the OCPP prof<br>in OCPP server<br>vated<br>er url<br>bb /69d310be/EV<br>Save | Deactivated                  | -8  |  |
|                                                                    | III                                                                      | 0                                                                                   | Ķ                            |     |  |

URL address is - wss://connect.longship.io/e42d233f0093415c920b43b769d310be/[StationID]

## Step 10:

Contact Charge Hub (<u>support@chargehub.au</u>) and provide the following details:

- EVV ID of the Station
- Name and Address of the Station. Ideally, the exact GPS coordinates and directions of where the Station is installed.

## Notes:

- 1. If the Site is remote, then it always pays to give go back into the App and double check that all of the changes made were saved.
- 2. If any challenges, then call Charge Hub support on 1300 98 67 67